## 使用データの送信

医療機関で使用データを確認し、より正確な診察を行うために 患者様で自身でAirMiniアプリから、定期的にデータをご送信いただく必要があります。

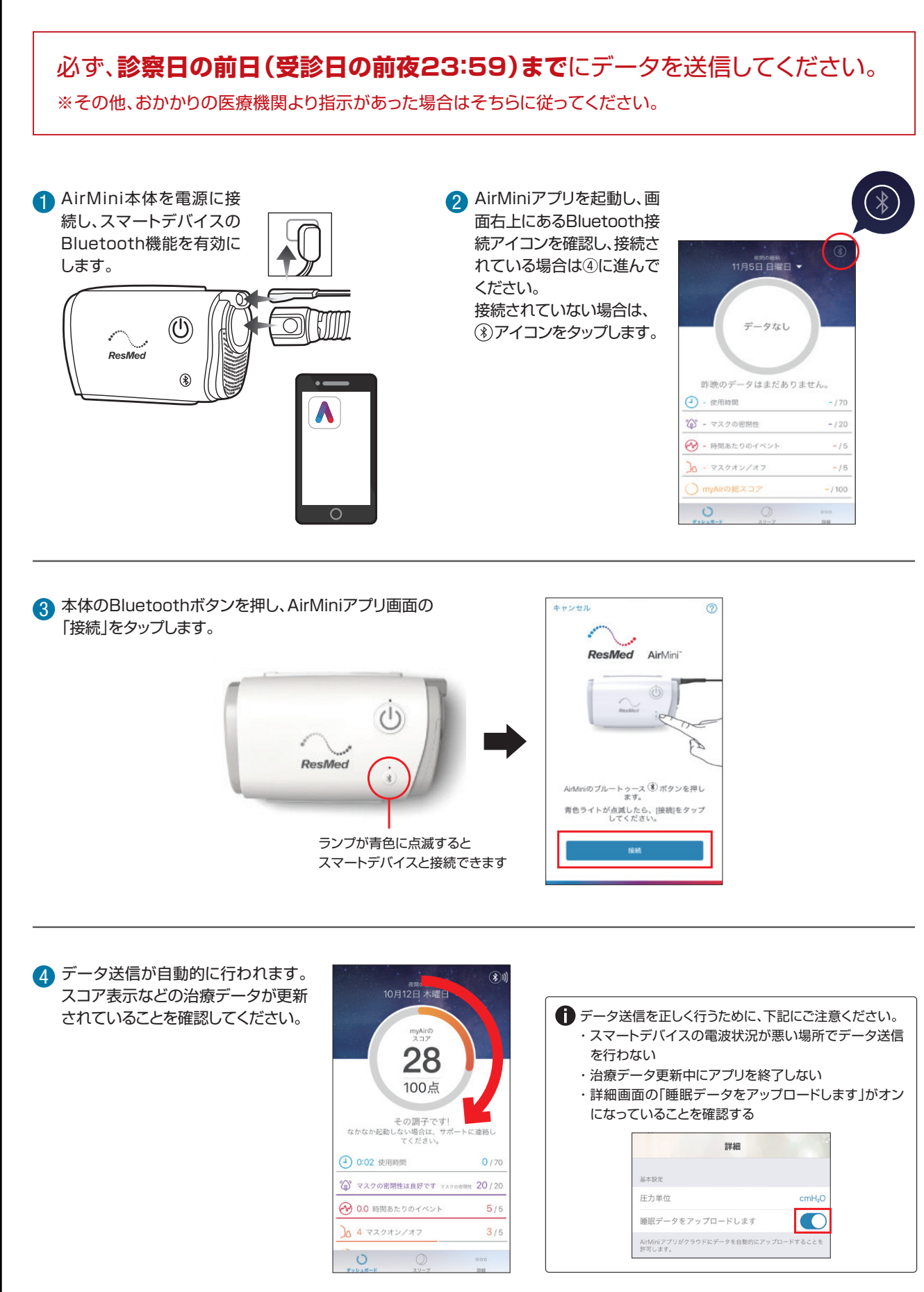

## 日常のお手入れ 毎日、行ってください ■ エアチューブ 陰干しで乾かす マスクの取扱説明書を確認し、毎日の ひび割れを防ぐためまっすぐに陰干し してください ■ マスクコネクタを洗浄する ※マスクコネクタは6ヵ月毎に交換してください。

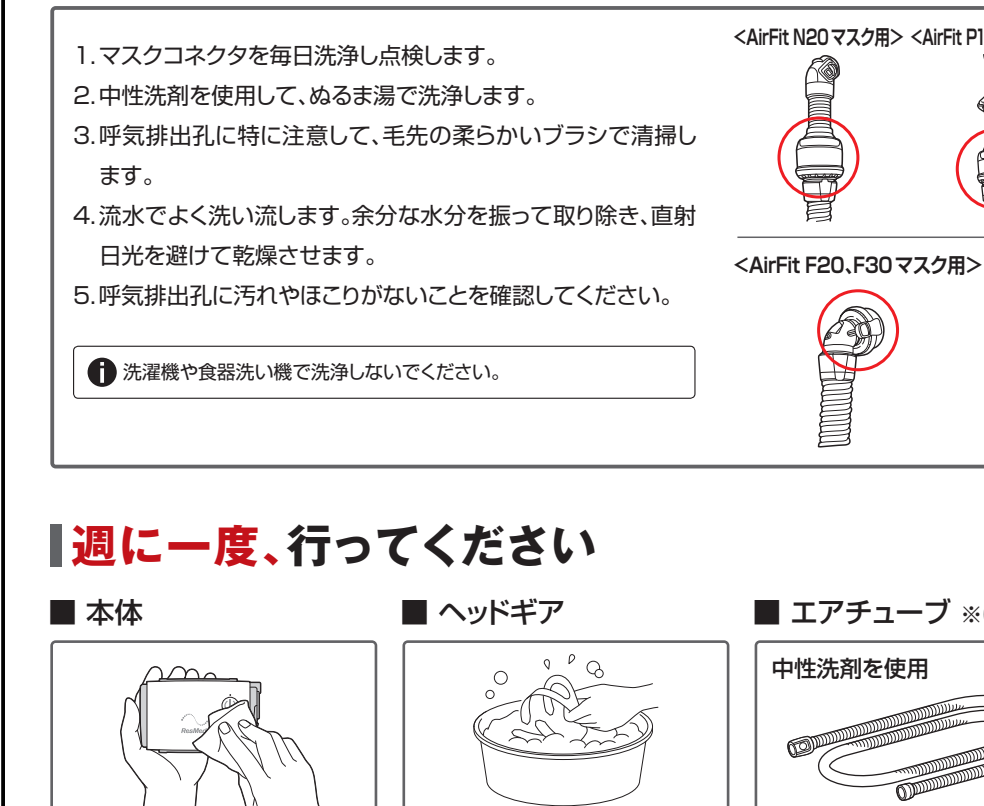

■ マスク

お手入れをしてください

外側を乾いた布で拭いてく マスクの取扱説明書を確認 ださい。 し、お手入れをしてください エアフィルタの交換 1.エアフィルタカバーをずらして外し、古いエアフィルタを 取り外します。 2.新しいエアフィルタを挿入してエアフィルタカバーを取り 付けます。 ※エアフィルタの洗浄および再利用はしないでください。 ※エアフィルタは6ヶ月ごとに、なお、汚れがひどい時は早めに取り替え てください。 ※水やほこりが装置に入らないように、エアフィルタカバーは常に装着し た状態にしてください。 AirMini、AirFit、HumidX、EPRは、レスメド企業グループの商標および/または登録商標です。 Android、Google PlayはGoogle LLCの商標です。 IOSは、Ciscoの米国およびその他の国における商標または登録商標です。 App Storeは、Apple Inc.の商標です。

Bluetooth®ワードマークおよびロゴは、Bluetooth SIG, Inc.が所有する登録商標であり、レスメドグループによる 当該商標の使用はライセンスに基づいています。その他の商標および商号は、それぞれの所有者に帰属します。

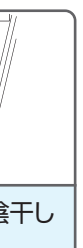

マスクのお手入れは製品によって異なりま す。お使いのマスクの取扱説明書をご参照く ださい。

<AirFit N20マスク用> <AirFit P10マスク AirMini用> 

■ エアチューブ ※6ヵ月毎に交換してください。

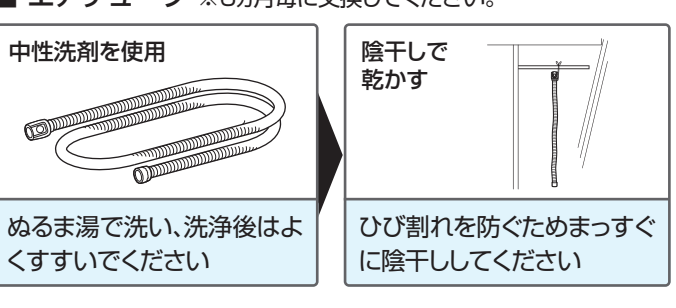

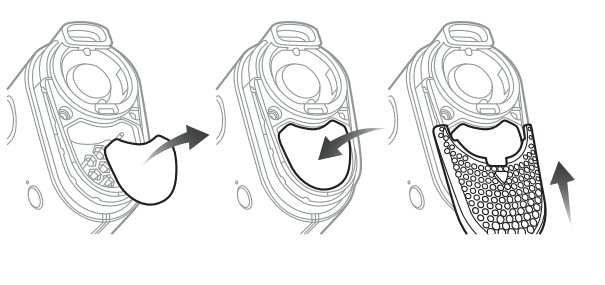

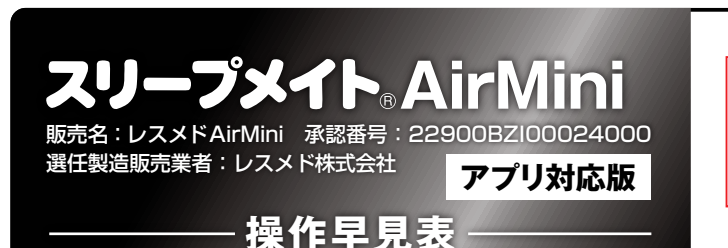

▲警告 本資材は、取扱説明書の一部を抜粋したものです。 医師の処方および指示に従い、ご使用前に取扱 説明書をよく読み、正しくお使いください。

#### 各部の名称

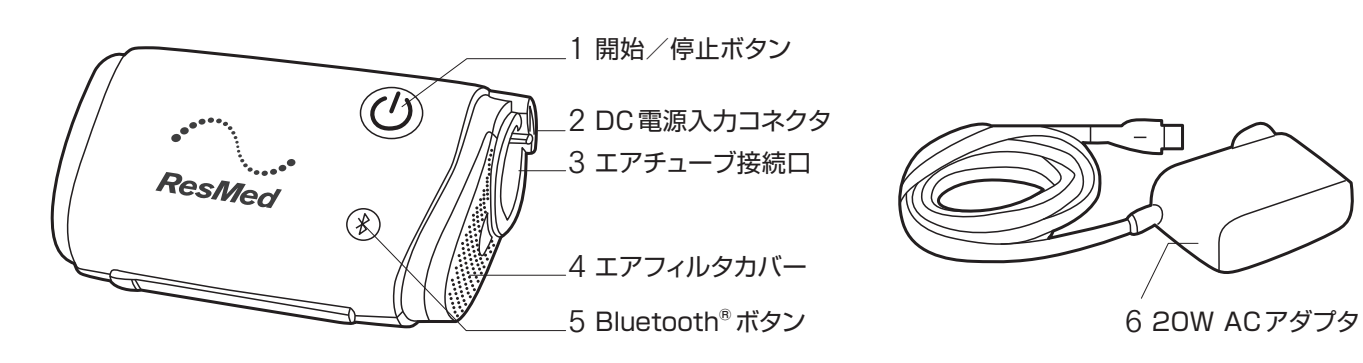

#### 使用方法

#### 1本体の組立

1.ACアダプタのプラグを電源コンセントと本体に差し込みます。 2.エアチューブの灰色の端をエアチューブ接続口に しっかりと接続します。

#### 2 マスクの接続

1.マスクの取扱説明書に従って、マスクを装着します。 2.コネクタをマスクに取り付けます。

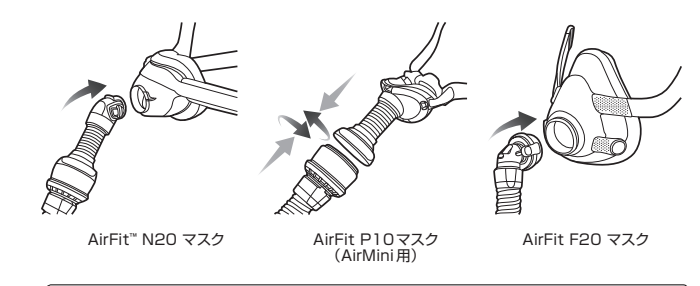

● マスクの種類によってエアチューブとマスクの接続方法が異なり ます。詳しくは取扱説明書をお読みください。

#### 3 運転の開始

本体の開始/停止ボタンを押して運転を開始します。

● スマートスタートがオンになっている場合、 マスクを装着した状態で呼吸すると自動的に運転を開始します。

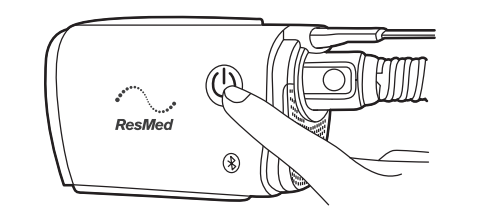

#### 4 運転の停止

マスクを取り外し、本体の開始/停止ボタンを押して運転を停止します。

● スマートストップがオンになっている場合、 マスクを外すと数秒後に自動的に運転を停止します。

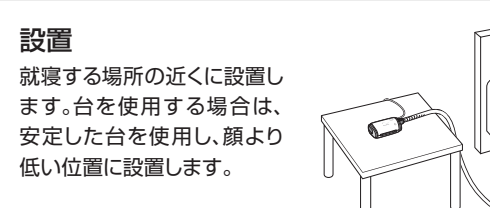

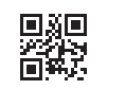

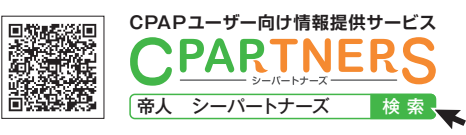

CPAP治療の疑問解決をCPARTNERSがお手伝いします。 ▶24時間アクセス可能 ▶動画・FAQ等掲載 ▶消耗品注文 ▶お問合せ窓口は【LINE】【チャットボット】【メールフォーム】から お電話でのお問合せ ▶0120-365-474 【受付時間】10:00~22:00

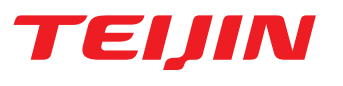

# AirMiniアプリによる操作

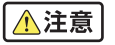

- AirMiniアプリがインストールされたスマートデバイス<sup>\*1</sup>を使用することで、本体の操作や治療データの確認、使用データの送 信を行うことができます。
- AirMini アプリを初めて本体と接続する場合は、基本設定・認証手続き等を行う必要があります。
- 本体の機器データを管理サーバーに送信するために、『外来受診前日\*2』および『毎月末』に、本体とAirMiniアプリの接続を行 ってください。

※1 スマートデバイス: AirMiniアプリがインストール可能なスマートフォン、タブレット等の端末(対応 OS: iOS<sup>™</sup>/Android<sup>™</sup>) ※2外来受診前日: 夜12時をまたぐ前

AirMiniアプリの操作方法は、動画で詳しく確認することができます。 ※AirMiniアプリによる操作は動画のChapter5(05:14)~

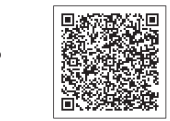

### 本体とAirMiniアプリの接続

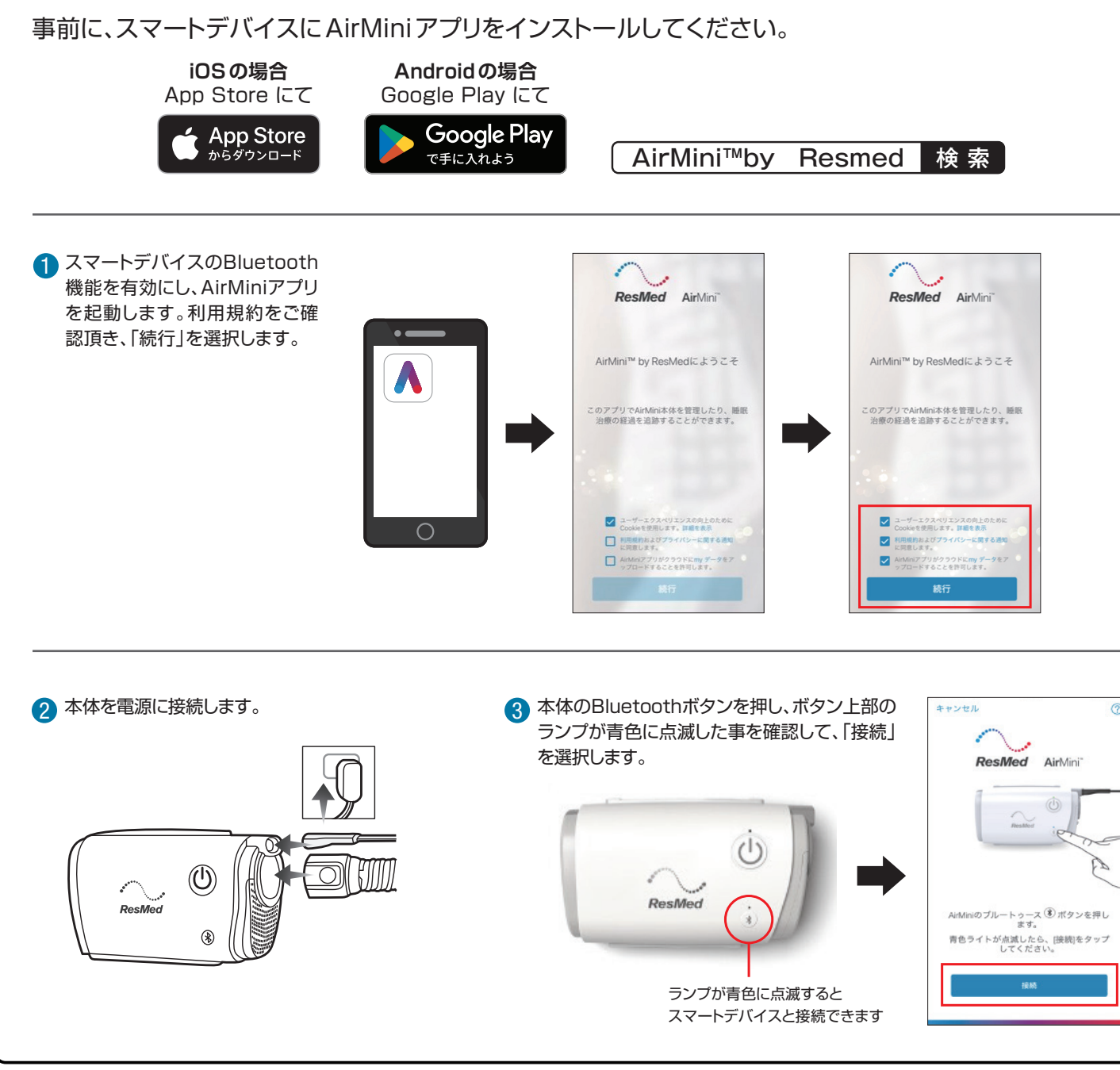

![](_page_1_Figure_10.jpeg)

![](_page_1_Figure_14.jpeg)